# **ON/OFF CONTROL**

Press the on or off control to switch the audio unit on. Press again to switch off.

# **VOLUME CONTROL**

Rotate the volume control to increase or decrease the audio unit volume. The volume can be set between **0** and **35**.

When the audio unit is turned on, the previously set volume level will be implemented.

### Automatic Volume Control (AVC)

The AVC feature adjusts the volume level to compensate for the changes in road noise as the vehicle speed increases or decreases.

**Note:** The AVC setting represents the volume increase and not the volume level.

If the AVC level is set to **Off**, there will be no volume increase. With a low level setting, the volume increase at speed will be minimal. If a high level setting is used, there will be a noticeable increase of volume at speed.

The AVC setting required will depend upon the expected speed and the expected road conditions.

Use the following procedure to set the AVC level.

- **1.** Press and hold the tone button to access the volume settings menu.
- 2. Press the tone button repeatedly until AVC Level is displayed.
- **3.** Rotate the volume control to select the required AVC setting.

### **Reset volume settings**

The following procedure will reset all of the volume settings to the original factory values.

**1.** Press and hold the tone button to access the volume settings menu.

- Repeatedly press the tone button to scroll through the menu until the **Reset volume** settings message is displayed.
- 3. Rotate the volume control to highlight YES or NO as required.
- 4. Press the tone button to confirm your choice and exit the menu.

## **AUDIO CONTROL**

Depending on the specification of the audio system fitted to your vehicle, the following audio control settings are available from the tone menu.

#### Surround sound settings

- 1. Press and release the tone button to display the current surround sound setting.
- 2. Rotate the volume control to highlight 3 Channel or Stereo as required.

#### Bass response adjustment

- 1. Press the tone button repeatedly until the current **Bass** setting is displayed.
- 2. Rotate the volume control to increase or decrease the level.

#### Treble response adjustment

- 1. Press the tone button repeatedly until the current **Treble** setting is displayed.
- 2. Rotate the volume control to increase or decrease the level.

### **Balance adjustment**

- 1. Press the tone button repeatedly until the current **Balance** setting is displayed.
- 2. Rotate the volume control to adjust sound level to the right or left.

### Fader adjustment

- 1. Press the tone button repeatedly until the current **Fader** setting is displayed.
- 2. Rotate the volume control to adjust the sound level to the front or rear.

### Subwoofer settings

- 1. Press the tone button repeatedly until the current **Subwoofer** setting is displayed.
- 2. Rotate the volume control to increase or decrease the setting.

### **Centre speaker settings**

- 1. Press the tone button repeatedly until the current **Centre** setting is displayed.
- 2. Rotate the volume control to increase or decrease the setting.

#### **Resetting tone values**

Use the following procedure to return the tone settings to the factory defaults.

- 1. Press the tone button repeatedly until the **Reset tone settings** message is displayed.
- 2. Rotate the volume control to highlight YES or NO as required.
- **3.** Press the tone button to confirm your choice.

All settings will be reset to the neutral (central) value.

## WAVEBAND BUTTON

To select the FM waveband, press and release the **FM** button. Repeated presses will scroll between **FM1** and **FM2**. The selection will be shown in the top left-hand corner of the information display.

To select the AM waveband, press and release the **AM** button. The selection will be shown in the top left-hand corner of the information display.

# **AUTOSTORE CONTROL**

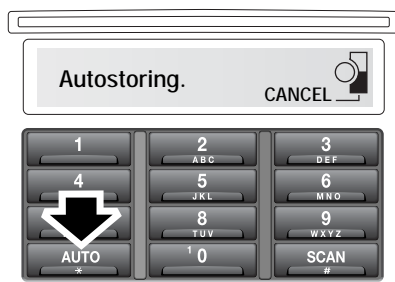

E82933

To autostore stations, select the required waveband and then press and hold the **AUTO** button for three seconds. **Autostoring** will be shown in the information display and the stations will be stored under the preset numbers in the order in which they are found.

To access the autostored stations, press and release the **AUTO** button. **FMA** or **AMA** will be displayed, depending on the selected waveband.

To recall an autostored station, press and release the required preset number.

To exit the selected autostore waveband, press and release the **AUTO** button.

## **STATION PRESET BUTTONS**

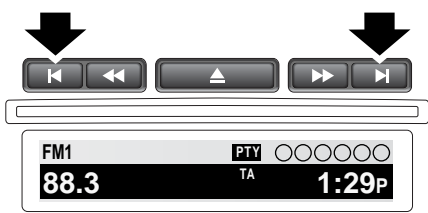

E82929

To store a station, press either of the search buttons to find the next available station. Having tuned to the desired station, press and hold the preset number under which you would like the station stored. You can also use the rotary control to tune to a station manually.

The audio output will be muted when the button is pressed, and dependent on specification, accompanied by the message **Station stored.** 

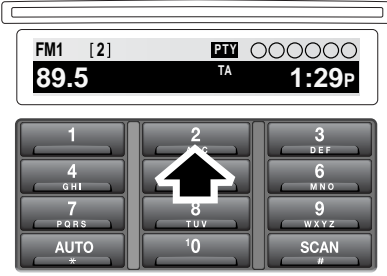

E82930

To access the stored stations, press and release the required preset number.